# INSTRUCTIVO OPERATIVO

## • Módulo MERCOP Acuerdo Previo sin Garantía FAG.

Bogotá, 29 de noviembre de 2024

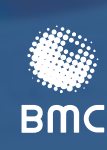

BOLSA MERCANTIL DE COLOMBIA

### TABLA DE CONTENIDO

| 1. PRC       | DCESO DE MERCOP LÍNEA ACUERDO PREVIO SIN GARANTÍA FAG                                                                           | .2      |
|--------------|----------------------------------------------------------------------------------------------------|---------|
| 1.1.         | Inicio de solicitud modalidad Acuerdo Previo sin Garantía FAG                                                                   | .2      |
| 1.2.         | Subsanar documentos Fincha Técnica de Negociación, Ficha Técnica<br>de Producto (propia desde SIBOL) y documento Acuerdo Previo |         |
|              | (incluyendo la comunicación de la sociedad comisionista<br>manifestando interés de adelantar el proceso)                        | 8       |
| 1.3.         | Cargar documentos PDF para realizar la publicación                                                                              | 11      |
| 2. GEN       | NERAR NOVEDADES AL PROCESO                                                                                                    | 13      |
| 2.1.<br>2.2. | Generar novedad de prórroga1<br>Generar novedad de interposición1                                                               | 3<br> 7 |
| 3. NO        | TAS DE VIGENCIA                                                                                                    | 21      |

### 1. PROCESO DE MERCOP LÍNEA ACUERDO PREVIO SIN GARANTÍA FAG

#### 1.1. Inicio solicitud modalidad Acuerdo Previo sin Garantía FAG

Para Iniciar un proceso de MERCOP Acuerdo Previo sin Garantía FAG, la SCB (cuenta genérica) debe iniciar sesión en el portal de externos del BPM a través del siguiente acceso:

https://bpmext.bolsamercantil.com.co/

Una vez se encuentre en el Home del Portal de Externos del BPM, deberá ingresar usuario y contraseña como se evidencia a continuación:

| BOLSA<br>MERCANTIL<br>DE COLOMBIA |                                                                                                    |
|-----------------------------------|----------------------------------------------------------------------------------------------------|
|                                   | Ingreso a Trámites                                                                                                 |
|                                   | Ingrese su usuario y contraseña para acceder a los trámites en línea de la Bolsa Mercantil de Colombia             |
|                                   | Usuario                                                                                                    |
|                                   | Contraseña                                                                                                    |
|                                   | Recordar                                                                                                    |
|                                   | Aceptar                                                                                                    |
|                                   | Cambiar Clave                                                                                                    |
|                                   | * Si no recuerda su usuario y contraseña, por favor ingrese en la opción "Cambiar Clave" y continúe con el proceso |

Allí encontrará el acceso para iniciar el proceso de MERCOP Acuerdo Previo sin Garantía FAG, de acuerdo con la siguiente Imagen:

| mc     | BOLSA<br>MERCANTIL<br>DE COLOMBIA  | Inicio         | Mis Tareas | Cerrar Sesión                        | SCB compradora de pruebas 💄<br>Cuenta |
|--------|------------------------------------|----------------|------------|--------------------------------------|---------------------------------------|
|        |                                    |                | Porta      | al Externos                          |                                       |
| Socied | dades Comisionistas de Bolsa       |                |            |                                      |                                       |
| м      | CP - Mercado de Compras Pub        | olicas         |            | Comité Arbitral                      |                                       |
|        | Pre-habilitación SCB               |                |            | Solicitud para Comité Arbitral       |                                       |
|        | Pre-habilitación Extemporanea      |                |            | Solicitud Novedad en Facturación     |                                       |
|        | Habilitación Rueda de Selección    |                |            | Solicitud Novedad en Comité Arbitral |                                       |
| R      | egistrar Observaciones             |                |            |                                      |                                       |
|        | Boletín Rueda de Selección         |                |            |                                      |                                       |
| R      | EPO                                |                |            | Área de Seguimiento                  |                                       |
|        | Solicitud REPO                     |                |            | Casillero Virtual                    |                                       |
|        |                                    |                |            |                                      |                                       |
| M      | IERCOP - Acuerdo previo            |                |            |                                      |                                       |
| Se     | plicitud de negociación MERCOP -   | Acuerdo Previo |            |                                      |                                       |
| So     | plicitud novedad de prórroga o Int | erposición     |            |                                      |                                       |
|        |                                    |                |            |                                      |                                       |

El sistema automáticamente habilitará la siguiente ventana, en la cual deberá indicar que la negociación de Acuerdo Previo que está por iniciar es sin Garantía FAG y posteriormente pulsar el botón "*Continuar*", como se evidencia a continuación:

| Descartar Solicitud Guardar y Sali |
|------------------------------------|
|                                    |
| P de Acuerdo Previo!               |
|                                    |
| a con garantía FAG                 |
|                                    |
|                                    |
|                                    |

Posteriormente, el sistema le mostrará el siguiente formulario. Recuerde diligenciar la totalidad de los campos observados en la imagen, ya que los mismos fueron establecidos como obligatorios:

| BMC DE COLOMBIA                                              |                                                                                                    | Solicitud de Negociación                               |             |  |
|--------------------------------------------------------------|----------------------------------------------------------------------------------------------------|--------------------------------------------------------|-------------|--|
|                                                              | T                                                                                                    | Descartar Solicitud                                    | Guardar y S |  |
| Detalle de la solicitud                                      |                                                                                                    |                                                        |             |  |
|                                                              |                                                                                                    |                                                        |             |  |
| Dillore                                                      | iciar todos los campos solicitados. Los campos marcad                                                                        | es con (*) son obligatories.                           |             |  |
| Diliger                                                      | iciar todos los campos solicitados. Los campos marcad                                                                        | os con (*) son obligatorios.                           |             |  |
| Diliger<br>Fecha de la solicitud<br>2023-09-12               | iciar todos los campos solicitados. Los campos marcad<br>Sociedad comisionista vendedora<br>SOCIEDAO COMASIONISTA DE PRUENA  | os con (*) son obligatorios.                           |             |  |
| Diliger<br>Fecha de la solicitud<br>2023-09-12<br>Subvacente | iciar todos los campos solicitados. Los campos marcad<br>Sociedad comisionista vendedora<br>SOCIEDAO COMISIONISTA DE PRUENA  | os con (*) son obligatorios.                           |             |  |
| Diliger<br>Fecha de la solicitud<br>2022-09-12<br>Subyacente | Iciar todos los campos solicitados. Los campos marcad<br>Sociedad comisionista vendedora<br>SOCIEDAO COMISIONISTA DE PROEIXA | os con (*) son obligatorios.<br>NIT comiteste vendedor |             |  |
| Diliger<br>Fecha de la solicitud<br>2023-03-12<br>Subyacente | Iciar todos los campos solicitados. Los campos marcad<br>Sociedad comisionista vendedora<br>SOCIEDAO COMISIONISTA DE PRUEBA  | os con (*) son obligatorios.<br>NEI comfisite vendedor |             |  |

Si el campo denominado "¿Tiene anticipo en especie?" es marcado con la opción "Sí", el sistema habilitará dos (2) campos adicionales, en los cuales deberá (i) adjuntar el soporte solicitado, pulsando el símbolo "+", y (ii) marcar si los bienes entregados como anticipo en especie cuentan con inscripción en SIBOL, toda vez que serán de carácter obligatorio, como se evidencia a continuación:

|                                  |                                            |             | Descertar Solicitud                                                                                                    | Guardar y S                            |
|----------------------------------|--------------------------------------------|-------------|----------------------------------------------------------------------------------------------------|----------------------------------------|
| Datalis do la salialitad         |                                            |             |                                                                                                    |                                        |
| Detaile de la solicitud          |                                            |             |                                                                                                    |                                        |
| Diligenciar                      | todos los campos solicitados. Los campos r | narcados co | n (*) son obligatorios.                                                                                                    |                                        |
| orba da la solicitud             | Sociedad containciate wardedore            |             |                                                                                                    |                                        |
| 523-00-12                        | BOCEDNO CONSIGNISTA DE PRUEBA              |             |                                                                                                    |                                        |
| A10374320                        | 02002020000000                             |             |                                                                                                    |                                        |
| -                                | Continente vendestar                       | >           | hiti challeste vendedar                                                                                                    |                                        |
|                                  |                                            |             | and the second second s |                                        |
| ociedad comissionista compradora | e.                                         | >           | NTI constante compraste                                                                                                    | *                                      |
|                                  |                                            |             | And                                                                                                    | 41/2007                                |
| Tiene anticipo en especie?       | vorcemaje se asticipo en especie           |             | producto de los bienes<br>que corresponderán a                                                                                                    | entregades como<br>anticipo en especie |
| ~                                |                                            |             | los bienes entregados<br>como anticipas                                                                                                    | cuentan cun<br>Inscripción en SIBO     |
|                                  |                                            |             | como o                                                                                                    | nes entregados<br>anticipas            |

De igual manera, diligencie los campos "Cantidad a negociar", "Unidad" y "Fecha de entrega final", de acuerdo con la siguiente imagen:

| Fecha de la solicitud<br>2023-00-12       | Sociedad comisionista vendedora<br>SOCIEDAD COMISIONISTA DE PRIJEBA |                                                                                             |                                                                              |
|-------------------------------------------|---------------------------------------------------------------------|---------------------------------------------------------------------------------------------|------------------------------------------------------------------------------|
| Solzyacente                               | Constante vendedor                                                  | NIT comitente vendedo                                                                       |                                                                              |
| Sociedad considentista compradura         | Comiltente comprador                                                | NIT comitente comprad                                                                       | or                                                                           |
| ETiene anflicipo en especie?<br>❀S ◯ No * | Percentaje de anticipo en especie                                   | Ficha bicnica de<br>producto de los bienes<br>que corresponderán a<br>los bienes entregados | ¿Los bieses que ser<br>entregados como<br>anticipo en especie<br>cuentan con |
| Cantidad a megociar                       | Unidad                                                              | φ Ø *                                                                                       | Osi Oto *                                                                    |

Para continuar la radicación de la solicitud, deberá realizar el cargue de los documentos en formato "Word" para ser validados y señalados como obligatorios en la biblioteca del formulario. Para subir los documentos al sistema, primero, debe pulsar el icono del lápiz, según lo ilustrado a continuación:

| Documento solicitado                                      | ¿El documento es<br>obligatorio? | Documento | ¿Documento Cargado? |
|-----------------------------------------------------------|----------------------------------|-----------|---------------------|
| Ficha técnica de negociación                              | S                                | 0         | No                  |
| Ficha técnica de producto (propia del proceso o de SIBOL) | Sí                               | 0         | No                  |
| Acuerdo previo                                            | Sí                               | 0         | No                  |
| Carta remisoria                                           | Si                               | Ø         | No                  |
|                                                           |                                  |           | 172                 |

Paso siguiente, el sistema desplegará la ventana de confirmación que se muestra a continuación. Para subir el documento pulse en el símbolo "+", como se evidencia a continuación:

| BMC DE COLOM               | BIA                               | MERCOP - Acuerdo Previo              |
|----------------------------|-----------------------------------|--------------------------------------|
| - 📋 Adjuntar do            | ocumentación                      |                                      |
| Documento solicitado       | Aneso 28 A. Lista de Obeques Oper | aciones Forward garantizadas con FAG |
| دEl documento es obligato، | ario? %                           |                                      |
| Cargar Documento           | (a) ·                             |                                      |

Cada vez que se cargue el documento exitosamente, podrá visualizar el icono " $\checkmark$ " en el sistema. Posteriormente, pulse el botón "Guardar y salir", así:

| Cargar Docum | ento 🔶 🖉 | • |                 |   |  |
|--------------|----------|---|-----------------|---|--|
|              |          |   | Guardar y salir | ] |  |

Una vez finalizado el cargue de los documentos solicitados y diligenciados los campos obligatorios del formulario, deberá indicar que la mercancía es de origen nacional. Una vez realice este paso, el sistema habilitará el botón de "*Finalizar*", como se observa a continuación:

|            | Documento solicitado                                                                                                    | obligatorio?                                       | Documento       | ¿Documento Cargado? |   |
|------------|----------------------------------------------------------------------------------------------------|----------------------------------------------------|-----------------|---------------------|---|
| 0          | Anexo 28 A. Lista de Chequeo Operaciones Forward garantizadas con FAG                                                               | si                                                 | 0               | SI                  | Î |
| 0          | Contrato de comisión suscrito entre la sociedad comisionista y el comitente,<br>que faculte a la primera para realizar la operación | sí                                                 | 0               | (SI)                | 1 |
| ø          | Certificado de destinación de los recursos                                                                                          | si                                                 | 0               | Sí                  | 1 |
| ø          | Carta de solicitud de parantía suscrita por el comitente vendedor                                                                   | s:                                                 | 0               | SI                  |   |
| <<br>Totai | :7                                                                                                    |                                                    |                 |                     |   |
|            | Recuerde que el subyacente objeto de                                                                                                | e la negociación debe<br>moia es de orgen nacional | ser de origen n | acional             |   |

Por último, para radicar la solicitud deberá confirmar el envío de la solicitud pulsando en el botón "Enviar", como se muestra en la imagen:

| Para finaliza | r el diligenciamiento de la información relacionada de clic en el botón "Enviar", de lo contrario de clic en el botón<br>"Volver" para continuar en el formulario. |
|---------------|----------------------------------------------------------------------------------------------------|
|               | Recuerde que, una vez finalizada esta actividad, no podrá modificar ningún dato.                                                                                   |
|               | ¿Está seguro de finalizar esta tarea y enviar la información diligenciada?                                                                                         |
|               | .Volver: Enviar                                                                                                    |
|               | ,Volver:                                                                                                    |

Luego de esto, al correo que se encuentra asociado la cuenta de la SCB, deberá llegar una notificación de confirmación de la radicación, como se evidencia a continuación:

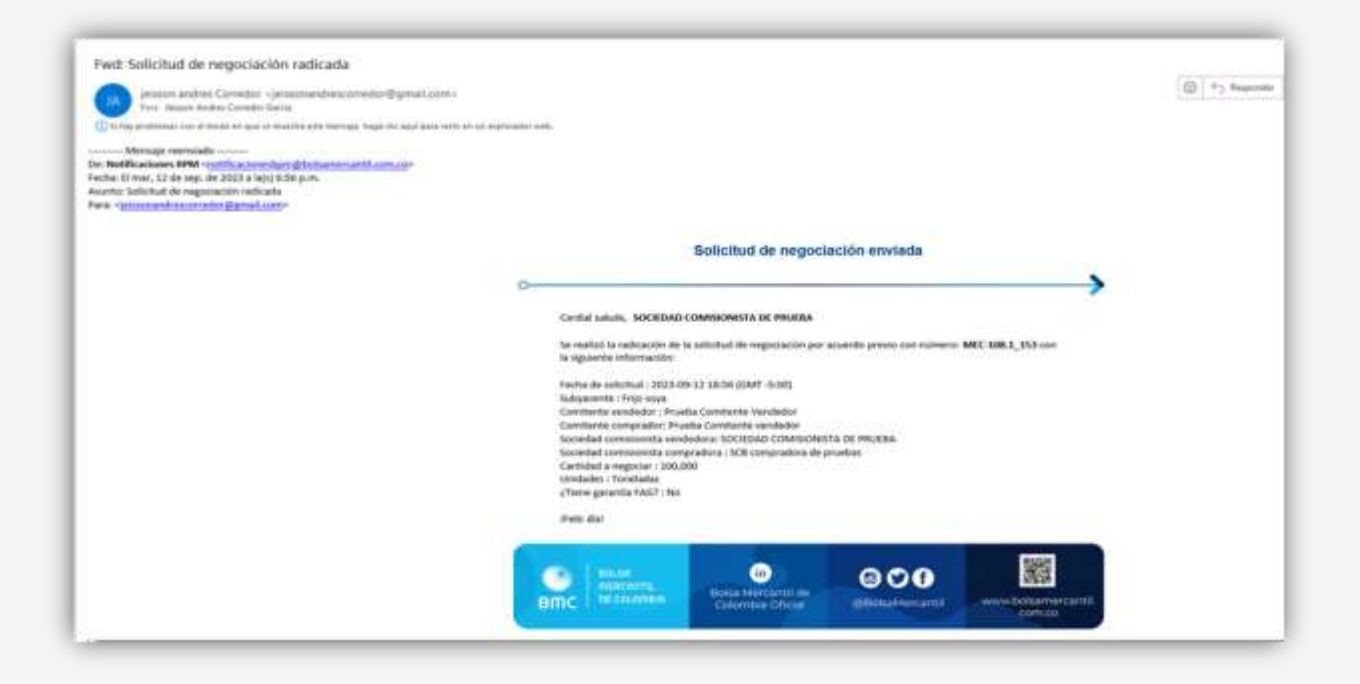

1.2. Subsanar Documentos Ficha Técnica de Negociación, Ficha Técnica de Producto (propia desde SIBOL o la misma de SIBOL) y documento Acuerdo Previo (incluyendo la comunicación de la sociedad comisionista manifestando interés de adelantar el proceso).

Una vez la Bolsa realiza la revisión de los documentos FTN, FTP, Acuerdo Previo y evidencia que requieren ser ajustados, le llegará una notificación como se evidencia a continuación:

| private andres Corrector - processes and and growth                                                                                                    | Aurest -                                                                                                    | (D) Them |
|----------------------------------------------------------------------------------------------------|----------------------------------------------------------------------------------------------------|----------|
| The Republic and Section 1999 and 1999 and 1999 | an ann an d' fuint aite aine.<br>A 6461-168 X., 188                                                                                                    |          |
|                                                                                                    | Ajustes a documentos FTN, FTP y Acuerdo previo                                                                                                    |          |
|                                                                                                    | 0                                                                                                    | >        |
|                                                                                                    | Constal suburis, NOCHEMIC COMMISSION/STRUCT PROCESS                                                                                                    |          |
|                                                                                                    | These active one takes do spotte its documentary, para is asketted do separately per acasetic provid con-<br>minutes MRC-1994.1, USI-row-to signature reformantie:                                                                                                    |          |
|                                                                                                    | Periha dia selastara 1.2003-005-02.23.53.04 (1047-0.058))<br>Soloyaando 1.2003-03.04<br>Candidate selastara 1.2003-02.04<br>Conductor sengan-balan Pandita Canditante vendatari<br>Solondo ammunode vendanci SOCIASO (COMPACed) 6.200 Metaletta<br>Solondo ammunode vendanci SOCIASO (COMPACed) 6.200 Metaletta<br>Solondo ammunode vendanci SOCIASO (COMPACed) 6.200 Metaletta<br>Solondo ammunode vendanci SOCIASO (COMPACed) 6.200 Metaletta<br>Candida e vendanci SOCIASO (COMPACed)<br>Candida e vendanci SOCIASO (COMPACed)<br>Candida e vendanci SOCIASO (COMPACed)<br>Candida e vendanci SOCIASO (COMPACed)<br>Candida e vendanci Sociaso (COMPACed)<br>Candida e vendanci Sociaso (COMPACed)<br>Candida e vendanci Sociaso (COMPACed)<br>Candida e vendanci Sociaso (COMPACed)<br>Candida e vendanci Sociaso (COMPACed)<br>Compacitati Sociaso (COMPACed) |          |
|                                                                                                    | Tables and para acceler of hermitating," a gentleme is taken<br>state dat                                                                                                    |          |
|                                                                                                    |                                                                                                    |          |
|                                                                                                    |                                                                                                    |          |

Al ingresar a la tarea encontrará en el formulario de ajustes de FTN, FTP y Acuerdo Previo con la información de la solicitud, como se muestra a continuación:

| BOLSA<br>MERCANTIL<br>DE COLOMBIA                                                                              |                                                                                                   | MERCOP - Acuerdo Previo                                                                                                    |  |  |
|----------------------------------------------------------------------------------------------------|---------------------------------------------------------------------------------------------------|----------------------------------------------------------------------------------------------------|--|--|
| BIIIC                                                                                                    |                                                                                                   | Condicty Sole                                                                                                    |  |  |
| Detalle de la solicitud                                                                                        |                                                                                                   |                                                                                                    |  |  |
| Diligenciar todos                                                                                              | s los campos solicitados. Los campos marcados con (                                               | son obligatorios.                                                                                                    |  |  |
| Fecha de la solicitud<br>2023-06-12                                                                            | Sociedad comisionista vendeslora<br>SOCIEDAD-COMPSIONISTA DE PRIJEBA                              | cLa solicitud cuenta con garantia FAG?<br>No                                                                                                    |  |  |
| Subvacente                                                                                                    | Constents veridedor                                                                               | NTT constants vendedor 804 600.74                                                                                                    |  |  |
| Friin soya                                                                                                    | Contraction of the second second                                                                  |                                                                                                    |  |  |
| Frin mpa<br>Sociedad comisionista compradora<br>SCB compradora de pruetua                                      | Constente comprador<br>Prueba Combrete vendeciar                                                  | NTT constants comprodor<br>101 454 BB                                                                                                    |  |  |
| Pren empa<br>Sociedad comisionista compradora<br>BCB compradora de praetiza<br>Chene anticipo en especie?<br>B | Constente comprador<br>Pruetra Combrite vendecion<br>Porcentaje de anticipo en especie:<br>40.000 | NET comiteste comprador<br>101 454 88<br>CLos bienesi que serán<br>entregados comos<br>anticipo en especie<br>coertan con inscripción<br>en SIBOL? |  |  |

De igual manera, podrá visualizar el o los documentos que requiere subsanar, como se observa en la siguiente imagen. Para subsanar los documentos seleccione el lápiz de la izquierda:

| Pulsa al babón 🥒 nara analizza al aturta a k                 |                                  |                      |                       |                        |            |                  |
|--------------------------------------------------------------|----------------------------------|----------------------|-----------------------|------------------------|------------|------------------|
| Documento solicitado                                         | ¿El documento<br>es obligatorio? | Documento<br>inicial | Documento<br>ajustado | ¿Documento<br>cargado? | Evaluación | Observaciones    |
| Ficha técnica de producto (propia del<br>proceso o de SIBOL) | s/                               | 0                    | 0                     | No                     | No Cumple  | No Cumple Prueba |

Paso siguiente, el sistema le mostrará la pantalla que se muestra a continuación, allí deberá pulsar en el icono "+" del campo "Documento ajustado" para cargar el documento a subsanar y, posteriormente, puse en el botón "Guardar y salir", de acuerdo con la siguiente imagen:

|                                                      |                                          | MERCOP -       | Acuerdo Previo |
|------------------------------------------------------|------------------------------------------|----------------|----------------|
| – 📋 Adjuntar documentac                              | ión                                      |                |                |
| Documento solicitado                                 | xca de producto (propia del proceso o de | 8/800          |                |
| 181 duramento ai ebilizatorite?                      |                                          |                |                |
| Evaluación                                           | Locamente inicial                        | 2 Documento aj | ostado (2)     |
| No Cumple                                            |                                          |                |                |
| Observaciones 🐵 Pulsa este botón<br>No Gample Prasta | para revisar las observaciones rea       | dizadas.       |                |

Una vez cargado el documento a subsanar, el sistema habilitará el botón "Finalizar", con el fin de terminar la subsanación, como se muestra a continuación:

| Packa Merrada Na poolicito gengen del<br>Packa Merrado e del BACCO<br>Total: 1<br>Total: 1 |                          | Documento solicitado                                           | El documento<br>es obligaturio? | Documento<br>micial | a)ustado | ¿Documento<br>cargado? | Evaluación | Observaciones     |
|--------------------------------------------------------------------------------------------|--------------------------|----------------------------------------------------------------|---------------------------------|---------------------|----------|------------------------|------------|-------------------|
|                                                                                            | 0                        | Picha Microla de producto (propos del<br>premise o de SHECL)   | 1 a 1                           | 0                   | 2        |                        | No Cumple  | His Cumple Prosts |
| Totaci 1                                                                                   |                          |                                                                |                                 |                     |          |                        |            |                   |
| Testarii 3                                                                                 |                          |                                                                |                                 |                     |          |                        |            |                   |
| Yostarii 3                                                                                 |                          |                                                                |                                 |                     |          |                        |            |                   |
| Your 1                                                                                     |                          |                                                                |                                 |                     |          |                        |            |                   |
| Yonan 1                                                                                    |                          |                                                                |                                 |                     |          |                        |            |                   |
|                                                                                            |                          |                                                                |                                 |                     |          |                        |            |                   |
|                                                                                            | Title                    | . 1                                                            |                                 |                     |          |                        |            |                   |
| Información complementaria de Proeliza                                                     | Title                    |                                                                |                                 |                     |          |                        |            |                   |
|                                                                                            | Tuta<br>Inform<br>todoor | n 1<br>machin samplementana<br>acoin complementana de Proetise |                                 |                     |          |                        |            |                   |
|                                                                                            | Tuta<br>Infor            | n 1<br>machin samplementana<br>acotr complementana da Provilae |                                 |                     |          |                        |            |                   |

Por último, confirme el envío de la subsanación pulsando el botón "Enviar", como se observa en la siguiente imagen:

|              | Confirmación de Envío                                                                                                    |
|--------------|----------------------------------------------------------------------------------------------------|
| Para finaliz | car los ajustes de la documentación de clic en el botón " <b>Enviar</b> ", de lo contrario de clic en el botón " <b>Volver</b> " para<br>continuar en el formulario. |
|              | Recuerde que, una vez finalizada esta actividad, no podrá modificar ningún dato.                                                                                     |
|              | ¿Está seguro de finalizar esta tarea y enviar la información diligenciada?                                                                                           |
|              | Volver Enviar                                                                                                    |

Debe tener presente que el procedimiento de ajuste se repetirá hasta tanto obtenga la aprobación de los documentos.

### 1.3. Cargar documentos PDF para realizar la publicación

Una vez la Bolsa apruebe los documentos FTN, FTP y Acuerdo Previo, el sistema solicitará el cargue de los documentos en formato PDF para realizar la publicación, lo cual es notificado como se evidencia en la siguiente imagen:

| anna antes Carteriar cartanandescorretar@grad.com                                                                                                    | and second strained sector since 1, con-                                                                                                    | 0 1 |
|----------------------------------------------------------------------------------------------------|----------------------------------------------------------------------------------------------------|-----|
| Procession Index Controls Service Service S | annoon tan.<br>5 308.2,554                                                                                                    |     |
|                                                                                                    | Cargar documentos en PDP de PTN, PTP y Acuardo previo                                                                                                    |     |
|                                                                                                    | • • • • • • • • • • • • • • • • • • • •                                                                                                    |     |
|                                                                                                    | Tanial salah, MOREAD COMISSION OF PROTA                                                                                                    |     |
|                                                                                                    | These editors and larger pairs of sarger de documentar el PDP, para la solicitud de responsable per analette<br>preser can sameia 60/E 106.1.,158 nois la separate informante;                                                                                                    |     |
|                                                                                                    | Facilita da sedicimari - 2023 FOR EZ 2019 FACILISMO 70005<br>Teleparante in final super<br>Constante a contador / Telanda Constantes reproductor<br>Constante a contagazzo : Picular Constantes autobador<br>Fondator constantes da reproductor da contagazzo (Constante a contagazzo (Constante<br>Fondator)                                                                                                    |     |
|                                                                                                    | Carifatia a segretar i 100,000                                                                                                    |     |
|                                                                                                    | Litere gatatia fact: tu                                                                                                    |     |
|                                                                                                    | There and area examined formations, a preformer in terms                                                                                                    |     |
|                                                                                                    | Prefs dist                                                                                                    |     |
|                                                                                                    |                                                                                                    |     |
|                                                                                                    | C                                                                                                    |     |
|                                                                                                    | And a second second sec |     |

Una vez acceda al formulario, el sistema le mostrará la información general de la solicitud junto con la documentación que se ha cargado hasta el momento durante el proceso. Allí, deberá ir a la sección "Cargar Documentos" en la cual el sistema le mostrará una fecha estimada de rueda de negociación y, si lo considera, podrá modificarla. No obstante, esta fecha quedará sujeta a la validación de la Bolsa previo a su publicación.

Para cargar los documentos de FTN, FTP y Acuerdo Previo deberá seleccionar el icono "+", como se evidencia a continuación:

| (i) A continuación ingrese en formato PDF l<br>enviados después de | os documentos de FTN, FTP y Acuerdo Previo. <b>Recuerde que si los documentos so</b><br>las 4:30 pm el boletín será gestionado al día hábil siguiente |
|--------------------------------------------------------------------|----------------------------------------------------------------------------------------------------|
| Fecha estimada de rueda de negociación<br>2023-09-07               | ETN, FTP y Acuerdo Previo                                                                                                    |
| Observaciones                                                      |                                                                                                    |
|                                                                    |                                                                                                    |

De igual manera, el sistema le permitirá registrar las observaciones que considere (no es obligatorio su diligenciamiento) y, una vez los campos obligatorios estén completos (cargar los documentos), el sistema habilitará el botón de "*Finalizar*", como se ilustra a continuación:

| (i) A continuación ingrese en formato PDF los documentos de FTI<br>enviados después de las 4:30 pm el bolet | N, FTP y Acuerdo Previo. Recuerde que si los documentos son<br>tín será gestionado al día hábil siguiente |
|----------------------------------------------------------------------------------------------------|----------------------------------------------------------------------------------------------------|
| Fecha estimada de rueda de negociación<br>2023-09-11                                                        | FTN, FTP y Acuerdo Previo<br>순 Ø = ✔<br>Adjuntar solo documentos en formato PDF                           |
| iservaciones                                                                                                | 20.★240.0 26.04 T (20.07 101.125,250) (1990.8 4                                                           |
|                                                                                                    |                                                                                                    |
|                                                                                                    |                                                                                                    |

Por último, confirme el envío de los documentos en PDF pulsando el botón "*Enviar*", como se ilustra en la siguiente imagen:

| lario. | lario. | Enviar,   | , de lo co | ntrario de o | clic en el boto |
|--------|--------|-----------|------------|--------------|-----------------|
| drá mo | lrá mo | odificar  | ningún d   | ato.         |                 |
| mació  | maciór | ón dilige | enciada?   |              |                 |
|        |        |           |            |              |                 |
|        |        |           |            |              |                 |

### 2. GENERAR NOVEDADES AL PROCESO

### 2.1. Generar novedad de prórroga

La SCB puede generar una solicitud de prórroga siempre y cuando haya sido la que inició la solicitud de Acuerdo Previo a través del sistema. De igual manera, únicamente podrá generar la solicitud hasta que se haya realizado la publicación del boletín de rueda de negociación y a más tardar el día hábil anterior a la fecha prevista para la rueda de negociación para la publicación inicial; de lo contrario, la novedad de prórroga será rechazada y deberá iniciar el proceso con una nueva solicitud.

Para generar la solicitud deberá volver al Home del Portal de Externos y allí ingresar a la sección "Solicitud novedad de prórroga o Interposición", así:

| nc      | MERCANTIL<br>DE COLOMBIA                                         | Inicio                           | Mis Tareas | Cerrar Sesión                      | SCB compradora de pruebas<br>Cuenta |
|---------|------------------------------------------------------------------|----------------------------------|------------|------------------------------------|-------------------------------------|
|         |                                                                  |                                  | Porta      | al Externos                        |                                     |
| Socieda | ades Comisionistas de Bolsa                                      | a                                |            |                                    |                                     |
| мс      | ːP - Mercado de Compras Pu                                       | iblicas                          |            | Comité Arbitral                    |                                     |
| P       | Pre-habilitación SCB                                             |                                  |            | Solicitud para Comité Arbitral     |                                     |
| P       | re-habilitación Extemporanea                                     |                                  |            | Solicitud Novedad en Facturación   |                                     |
| H       | labilitación Rueda de Selección                                  |                                  |            | Solicitud Novedad en Comité Arbiti | ral                                 |
| Re      | gistrar Observaciones                                            |                                  |            |                                    |                                     |
| B       | oletín Rueda de Selección                                        |                                  |            |                                    |                                     |
| RE      | PO                                                               |                                  |            | Área de Seguimiento                |                                     |
| S       | iolicitud REPO                                                   |                                  |            | Casillero Virtual                  |                                     |
| м       | ERCOP - Acuerdo previo                                           |                                  |            |                                    |                                     |
| Sol     | licitud de negociación MERCOP<br>icitud novedad de prórroga o Ir | - Acuerdo Previo<br>nterposición |            |                                    |                                     |

Posteriormente, el sistema le mostrará las solicitudes que fueron iniciadas por la SCB y a las cuales puede aplicar la novedad. Allí, identifíquela por referencia, fecha de inicio o tema y selecciónela como se evidencia a continuación:

| n an an an an an an an an an an an an an |                             |                             |                                          |                    |              |
|------------------------------------------|-----------------------------|-----------------------------|------------------------------------------|--------------------|--------------|
| -                                        | Salara Bernard Britana Berl | • (2) (0 • (0 •             | · (3) (0 • (0 •                          |                    |              |
| lais de principa                         | Keltonnik                   | Sama 1                      | huna J                                   | baile .            | Biogradi pre |
| 0000H-Juleilli Perio                     | 648C-1081, 558              | sukcraive societad consider | AN DE MARINA - Bully , Constantin Mail D | 2023-05-31 (34.11) |              |
|                                          |                             |                             |                                          |                    |              |
|                                          |                             |                             |                                          |                    |              |
|                                          |                             |                             |                                          |                    |              |
|                                          |                             |                             |                                          |                    |              |
|                                          |                             |                             |                                          |                    |              |
|                                          |                             |                             |                                          |                    |              |

Una vez seleccionado el proceso al cual desea aplicar la prórroga, el sistema le mostrará la siguiente pantalla de bienvenida con las instrucciones a ejecutar, allí podrá descartar la solicitud si así lo desea; de lo contrario, pulse el botón "*Continuar*" para avanzar con la solicitud de prórroga, como se muestra a continuación:

| BMC       | BOLSA<br>MERCANTIL<br>DE COLOMBIA         | MERCOP - Acuer      | r <b>do Previo</b><br>de Novedad |
|-----------|-------------------------------------------|---------------------|----------------------------------|
| Diffe     | ]                                         | Descartar Solicitud | <u>Guardar y Sali</u>            |
| Tipo de n | ovedad                                    |                     |                                  |
|           | ¡Bienvenido al Módulo de MERCOP de Acuerd | o Previo!           |                                  |
| h         | istrucciones de uso:                      |                     |                                  |
| 1         | . Dar clic en continuar                   |                     |                                  |
| 3         | . Diligenciar la información solicitada   |                     |                                  |
| 0         | . Adjuntar los documentos solicitados     |                     |                                  |

El sistema le mostrará el formulario con el detalle del proceso al cual va a solicitar la prórroga, de igual manera, podrá observar el boletín con el cual se realizó la publicación de la convocatoria a rueda de negociación, como se evidencia en la siguiente imagen:

| BOLSA<br>MERCANTIL<br>DE COLOMBIA            |                                                | MERCOP - Acuerdo Previo<br>Solicitud de la novedad                        |                       |
|----------------------------------------------|------------------------------------------------|---------------------------------------------------------------------------|-----------------------|
|                                              |                                                | Descartar solicitud                                                       | <u>Guardar y Sali</u> |
| Detalle de la solicitud                      |                                                |                                                                           |                       |
| Diligenciar todos los                        | campos solicitados. Los campos marcados c      | ron (*) son obligatorios.                                                 |                       |
| ¿La solicitud cuenta con garantia FAG?<br>Sí | Subyacente<br>Aceite crudo de palma            | Tipo de novedad<br>Prórroga                                               |                       |
| éCon LEC - línea especial de crédito?<br>Si  | Autorizaciones del<br>Comitente Comprador<br>Ø | Anexo 42. Acceso Línea<br>Especial de Crédito para<br>Operaciones Forward |                       |
|                                              |                                                |                                                                           |                       |
| Número de boletín<br>RN-ALCANCE-176.1        | Documento boletín publicado                    |                                                                           |                       |
| Número de boletin<br>RN-ALCANCE-176.1        | Documento boletín publicado<br>Nombre          | v                                                                         |                       |

Después de eso, diríjase a la sección de "Novedad" y diligencie la nueva fecha de rueda, la cual estará sujeta a revisión de la Bolsa. Adicionalmente, realice el cargue de la carta de solicitud de prórroga pulsando en el icono "+", como se observa en la siguiente imagen:

| Nueva fecha de | a rueda | Carta solicitud de prorroga    | a. Recación que los campos el | sin ( ) son obligation os |
|----------------|---------|--------------------------------|-------------------------------|---------------------------|
|                |         | Sólo documentos en formato PDF |                               |                           |
| Observaciones  |         |                                |                               |                           |
|                |         |                                |                               |                           |
|                |         |                                |                               |                           |
|                |         |                                |                               |                           |

Si así lo considera, puede registrar observaciones, una vez establecida la fecha de rueda y cargada la carta de prórroga el sistema habilitará el botón "Finalizar", como se ilustra a continuación:

| 2023-09-14    | * | A A                            |
|---------------|---|--------------------------------|
|               |   | ₽ V •                          |
|               |   | Sólo documentos en formato PDF |
| Observaciones |   |                                |
| <u>[]</u>     |   |                                |
| 1             |   |                                |
|               |   |                                |
|               |   |                                |
|               |   |                                |
|               |   |                                |

Para confirmar la radicación de la novedad de prórroga presione el botón "*Enviar*", como se observa en la siguiente imagen:

| Para finalizar I | la novedad de clic en el botón "Enviar", de lo contrario de clic en el botón "Volver" para continuar en e<br>formulario. |
|------------------|----------------------------------------------------------------------------------------------------|
|                  | Recuerde que, una vez finalizada esta actividad, no podrá modificar ningún dato.                                         |
|                  | ¿Está seguro de finalizar esta tarea y enviar la información diligenciada?                                               |
|                  |                                                                                                    |
|                  |                                                                                                    |

#### 2.2. Generar novedad de Interposición

Las novedades de interposición únicamente pueden ser generadas por una SCB diferente a la que inicio el proceso de Acuerdo Previo. Para iniciar la novedad de interposición deberá ingresar al siguiente enlace que estará en el inicio del Portal de Externos:

| втс    | BOLSA<br>MERCANTIL<br>DE COLOMBIA | Inicio         | Mis Tareas | Cerrar Sesión                        | SCB compradora de pruebas 💄<br>Cuenta |  |
|--------|-----------------------------------|----------------|------------|--------------------------------------|---------------------------------------|--|
|        |                                   |                | Porta      | al Externos                          |                                       |  |
| Socied | dades Comisionistas de Bolsa      | 1              |            |                                      |                                       |  |
| м      | CP - Mercado de Compras Pu        | blicas         |            | Comité Arbitral                      |                                       |  |
|        | Pre-habilitación SCB              |                |            | Solicitud para Comité Arbitral       |                                       |  |
|        | Pre-habilitación Extemporanea     |                |            | Solicitud Novedad en Facturación     |                                       |  |
|        | Habilitación Rueda de Selección   |                |            | Solicitud Novedad en Comité Arbitral |                                       |  |
| Re     | egistrar Observaciones            |                |            |                                      |                                       |  |
|        | Boletín Rueda de Selección        |                |            |                                      |                                       |  |
| RI     | EPO                               |                |            | Área de Seguimiento                  |                                       |  |
|        | Solicitud REPO                    |                |            | Casiliero Virtual                    |                                       |  |
| м      | IERCOP - Acuerdo previo           |                |            |                                      |                                       |  |
| S      | licitud de negociación MERCOR     | Acuerdo Previo |            |                                      |                                       |  |
| 50     | plicitud novedad de prorroga o In | terposicion    |            |                                      |                                       |  |
|        |                                   |                |            |                                      |                                       |  |

Posteriormente, el sistema le mostrará las solicitudes a las cuales puede aplicar la novedad, identifíquela por referencia, fecha de inicio o tema y selecciónela como se evidencia a continuación:

| Ta referencias de proceso |                        |                       |                                           |                    |              |
|---------------------------|------------------------|-----------------------|-------------------------------------------|--------------------|--------------|
| Aller to the              | Provent Science In the | • [2] (0.+ (0.+       | hais<br>• ∰ 00 • 00 •                     |                    |              |
| as de primeiro            | Kelsensin              | Jama I                | time /                                    | baile              | Magazada par |
| KOF-Jueit Pero            | 900-1007_350           | sikowie sociale conso | etta 12 Million - Svép. – Savarila Mill V | 2023-03-01 (34.01) |              |
|                           |                        |                       |                                           |                    |              |
|                           |                        |                       |                                           |                    |              |
|                           |                        |                       |                                           |                    |              |
|                           |                        |                       |                                           |                    |              |
|                           |                        |                       |                                           |                    |              |
|                           |                        |                       |                                           |                    |              |

Una vez seleccionado el proceso al cual desea aplicar la interposición, el sistema le mostrará la siguiente pantalla de bienvenida con las instrucciones a ejecutar, allí podrá el descartar la solicitud si lo desea, de lo contrario pulse el botón "Continuar" para avanzar con la solicitud de prórroga como se muestra a continuación:

| BOLSA<br>MERCANTIL<br>DE COLOMBIA                                                                                                    | MERCOP - Acuerdo Previo<br>Solicitud de Novedad |
|----------------------------------------------------------------------------------------------------|-------------------------------------------------|
|                                                                                                    | Descartar Solicitud Guardar y S                 |
| Tipo de novedad                                                                                                    |                                                 |
| ¡Bienvenido al Módulo de M                                                                                                    | ERCOP de Acuerdo Previo!                        |
| Instrucciones de uso:                                                                                                    |                                                 |
| 1. Dar clic en continuar                                                                                                    |                                                 |
| <ol> <li>Diligenciar la información solicitada</li> </ol>                                                                                                    |                                                 |
| A set of a set of the set of the set of t |                                                 |
|                                                                                                    |                                                 |
| <ol> <li>Adjuntar los documentos solicitados</li> <li>Finalizar la novedad</li> </ol>                                                                                                    |                                                 |

El sistema le mostrará el formulario con el detalle del proceso al cual va a solicitar interposición, de igual manera, podrá observar el boletín con el cual se realizó la publicación de convocatoria a rueda de negociación, como se evidencia en la siguiente imagen:

| BOLSA                                        |                                               | MERCOP - Acuerdo Previ                          | 0          |
|----------------------------------------------|-----------------------------------------------|-------------------------------------------------|------------|
| BMC DE COLOMBIA                              |                                               | Solicitud de la noveda                          | d          |
|                                              |                                               | Descartar solicitud Guar                        | dar y Sali |
| Detalle de la solicitud                      |                                               |                                                 |            |
| Diligenciar todos los ca                     | mpos solicitados. Los campos marcados c       | con (*) son obligatorios.                       |            |
| ¿La solicitud cuenta con garantia FAG?<br>Sí | Subyacente<br>Aceite crudo de palma           | Tipo de novedad<br>Prórroga                     |            |
| ¿Con LEC - línea especial de crédito?        | Autorizaciones del                            | Anexo 42. Acceso Línea                          |            |
| Si                                           | Comitente Comprador                           | Especial de Credito para<br>Operaciones Forward |            |
| Número de boletin<br>RN-ALCANCE-176.1        | Documento boletín publicado                   |                                                 |            |
|                                              | Nombre                                        | V                                               |            |
|                                              | BRN_IDs_B.R.N. 176 - ORQUESTA FILAR           | MÓNICA DE BOGOTÁ_AGROE 🛛 👁                      |            |
| RN-ALCANCE-176.1                             | Nombre<br>BRN_IDs_B.R.N. 176 - ORQUESTA FILAR | V<br>MÓNICA DE BOGOTÁ_AGROE                     |            |

Diríjase a la sección de "Novedad" y realice el cargue del documento que soporta la interposición pulsando en el icono "+", como se observa en la siguiente imagen:

| A continuación, ingre | esa la información necesaria para tramitar la novedad. Recuerda que los campos con (*) son obligatorios | 18 |
|-----------------------|----------------------------------------------------------------------------------------------------|----|
| Soporte de solicitud  |                                                                                                    |    |
| Observaciones 🖉       | I                                                                                                    |    |
|                       |                                                                                                    |    |
|                       |                                                                                                    |    |

Para registrar las observaciones en el sistema pulse el icono de lápiz, como se ilustra a continuación:

| A continuación, ingr | esa la información necesaria p | oara tramitar la novedad | . Recuerda que los campos | con (*) son obligatorios |  |
|----------------------|--------------------------------|--------------------------|---------------------------|--------------------------|--|
| Soporte de solicitud |                                |                          |                           |                          |  |
| Observaciones ⊘      |                                |                          |                           |                          |  |
|                      |                                |                          |                           |                          |  |
|                      |                                |                          |                           |                          |  |
|                      |                                |                          |                           |                          |  |

Una vez registrada las observaciones para generar la novedad de interposición, el sistema habilitará el botón de finalizar según la siguiente imagen:

| Soporte de solicitud<br>දා <i>වූ</i> |  |  |  |
|--------------------------------------|--|--|--|
|                                      |  |  |  |
| Observaciones                        |  |  |  |
| Observaciones Prueba                 |  |  |  |
|                                      |  |  |  |
|                                      |  |  |  |
|                                      |  |  |  |

Para confirmar la radicación de la novedad de interposición presione el botón "*Enviar*", como se observa en la siguiente imagen:

| Para finaliza | r la novedad de clic en el botón "Enviar", de lo contrario de clic en el botón "Volver" para continuar en el formulario. |
|---------------|----------------------------------------------------------------------------------------------------|
|               | Recuerde que, una vez finalizada esta actividad, no podrá modificar ningún dato.                                         |
|               | ¿Está seguro de finalizar esta tarea y enviar la información diligenciada?                                               |
|               |                                                                                                    |
|               | Market Protocol                                                                                                    |
|               | Volver Enviar                                                                                                    |

# 3. NOTAS DE VIGENCIA

| VERSIÓN | FECHA      | DESCRIPCIÓN DEL CAMBIO                                                                                                    |
|---------|------------|----------------------------------------------------------------------------------------------------|
| 0       | 19/12/2023 | Describe el procedimiento mediante el<br>cual se podrá iniciar y gestionar el proceso<br>de Mercop en la línea de Acuerdo Previo<br>sin Garantía FAG en el portal de externos<br>del BPM. |
| ]       | 29/11/2024 | Se actualiza el diseño del instructivo operativo.                                                                                                    |

### BOLSA MERCANTIL DE COLOMBIA BMC

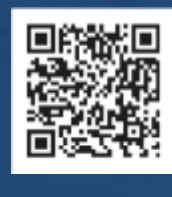

in

(f) 🕱 🞯 @BolsaMercantil

@Bolsa Mercantil de Colombia Oficial